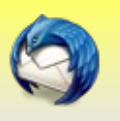

Les sites web ont la possibilité de publier du contenu à télécharger par des applications en utilisant au choix le protocole RSS ou Atom. Ce type de contenu est communément appelé « flux d'actualités », « flux RSS » ou « syndication ». Ces flux sont très fréquemment utilisés par les blogs, mais de nombreux sites traditionnels utilisent aussi cette méthode. Lorsque vous vous abonnez aux flux d'un site, les mises à jour sont automatiquement vérifiées par votre agrégateur d'actualités (par exemple, Thunderbird) et les articles téléchargés localement.

Lorsque vous utilisez Thunderbird pour gérer vos flux, vous pouvez utiliser la même présentation et les mêmes les outils (archives, filtres, recherches, etc.) dont vous avez l'habitude pour gérer votre messagerie.

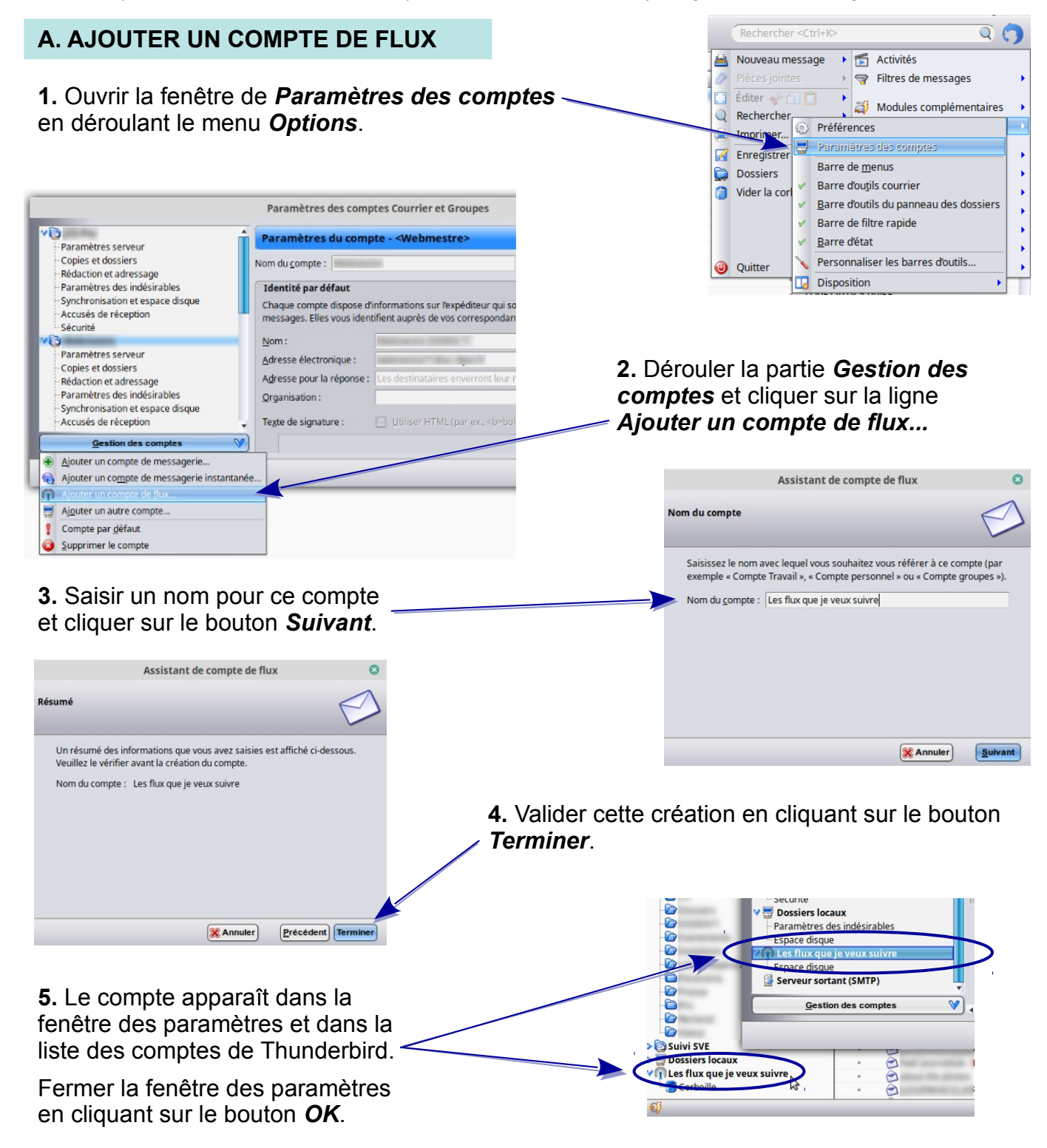

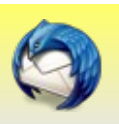

### **B. S'ABONNER À UN FLUX RSS**

**1.** Ouvrir le site web ou le blog ciblé dans son navigateur web (Firefox par exemple) et chercher l'icône habituelle RSS ou un lien texte qui donne l'adresse web (URL) du flux.

Sur la plupart des sites, le lien apparaît en bas ou sur le côté de la page d'accueil.

Exemple avec le site circo71...

#### SUIVRE LES ACTUALITÉS CIRCO71

2. Cliquer droit sur l'icône ou le lien RSS et, dans le menu contextuel qui s'est ouvert, choisir *Copier l'adresse du lien*.

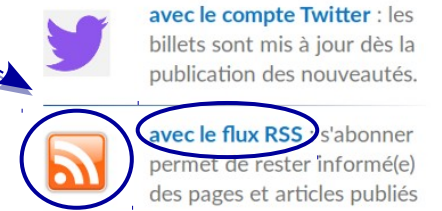

|    | avec le flux RSS : s'abonner per- + + +              |
|----|------------------------------------------------------|
| We | O <u>u</u> vrir le lien dans un nouvel ongle         |
|    | Ouvrir le lien dans une nouvelle fenêtre             |
|    | Ouvrir le lien dans une fenêtre de navigation privée |
|    | Marque-page sur ce lien                              |
|    | Enregistrer la cible du lie sous                     |
|    | Enregistrer le lien dans vocket                      |
|    | <u>C</u> opier l'adresse du lien                     |
|    | Affic <u>h</u> er l'image                            |
|    | Copier l'im <u>ag</u> e                              |
|    | Copie <u>r</u> l'adresse de l'image                  |
|    | Enregistrer l'image sous                             |
|    | Envoyer l'image par courriel                         |

**N.B.** : Sur certains sites web, le lien RSS de la page d'accueil n'est pas une URL de flux, mais un lien vers une page listant tous les flux RSS générés par le site. Par exemple, un site de presse peut avoir différents flux pour ses actualités : les sports et les rubriques de divertissement, etc.

Dans ce cas, il faut aller sur cette page présentant l'ensemble de flux et copier l'adresse du flux qui vous intéresse (étape 2) parmi ceux présents.

**3.** Dans Thunderbird, cliquer sur le compte de flux dans le volet des dossiers.

Puis, à droite, cliquer sur l'icône ou le lien *Gérer les abonnements*.

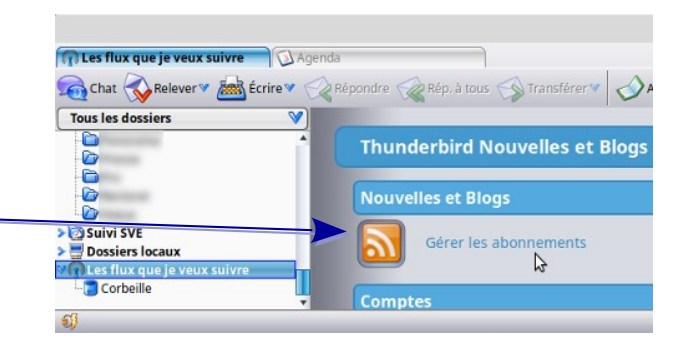

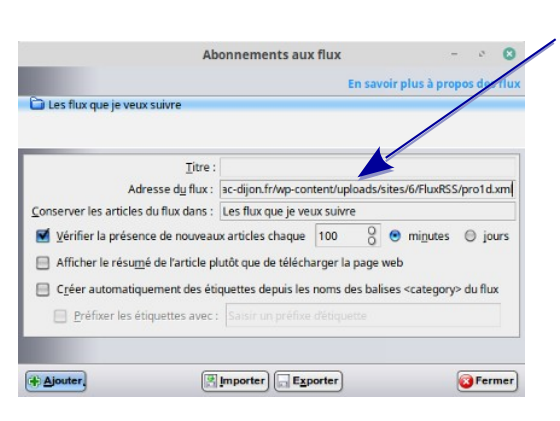

**4.** Dans le champ *Adresse du flux*, coller l'adresse du lien du flux RSS.

Régler éventuellement le délai de vérification des nouveaux articles.

Personnaliser le suivi en cochant si besoin les lignes en-dessous.

Terminer la saisie en cliquant sur le bouton *Ajouter*.

Thunderbird va vérifier le lien, créer un nouveau dossier, enregistrer un lien valide dans ce nouveau dossier et télécharger tous les articles actuellement disponibles. Le nouveau dossier apparaît sous votre compte de flux dans le volet des dossiers.

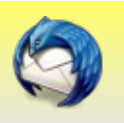

**5.** La collecte des articles est terminée lorsque s'affiche le titre du flux dans la fenêtre. Cliquer alors sur le bouton *Fermer*.

#### Remarques :

**a.** Les flux peuvent également être ajoutés rapidement par glisser-déposer des liens depuis un navigateur vers le dossier de votre compte de flux ou n'importe quel dossier de ce compte. Si un nouveau dossier est créé, le nom du dossier est déduit du titre du flux.

b. La configuration des flux RSS est également accessible par la fenêtre Paramètres des comptes.

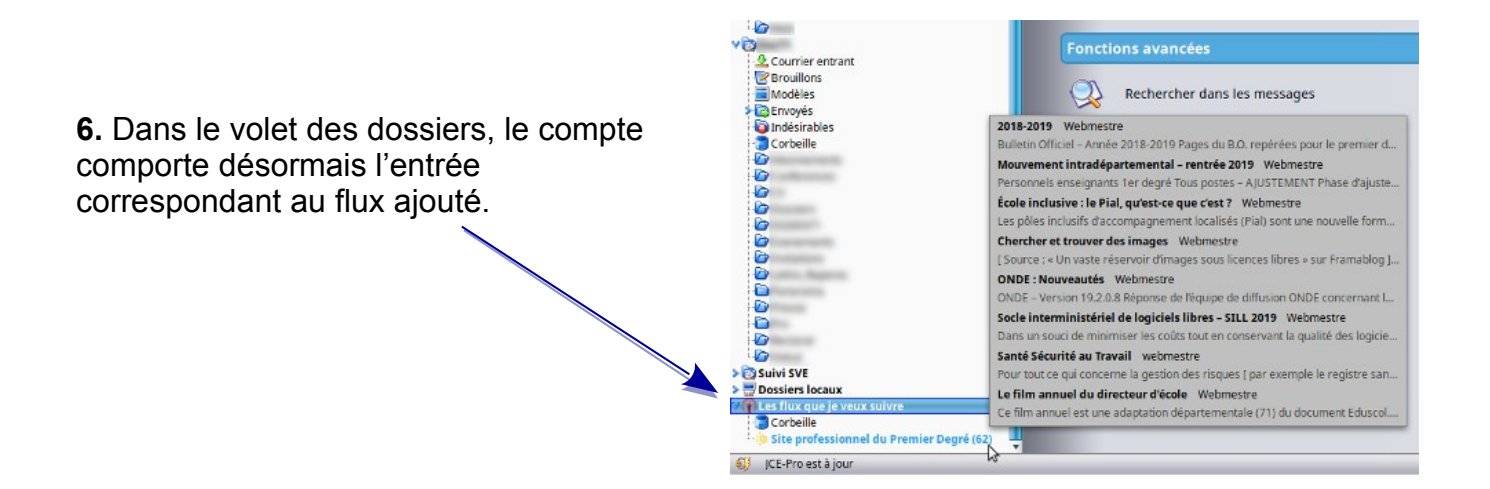

#### **C. LIRE LES FLUX RSS**

La lecture et la gestion de vos flux est aussi facile que l'utilisation de votre messagerie dans Thunderbird.

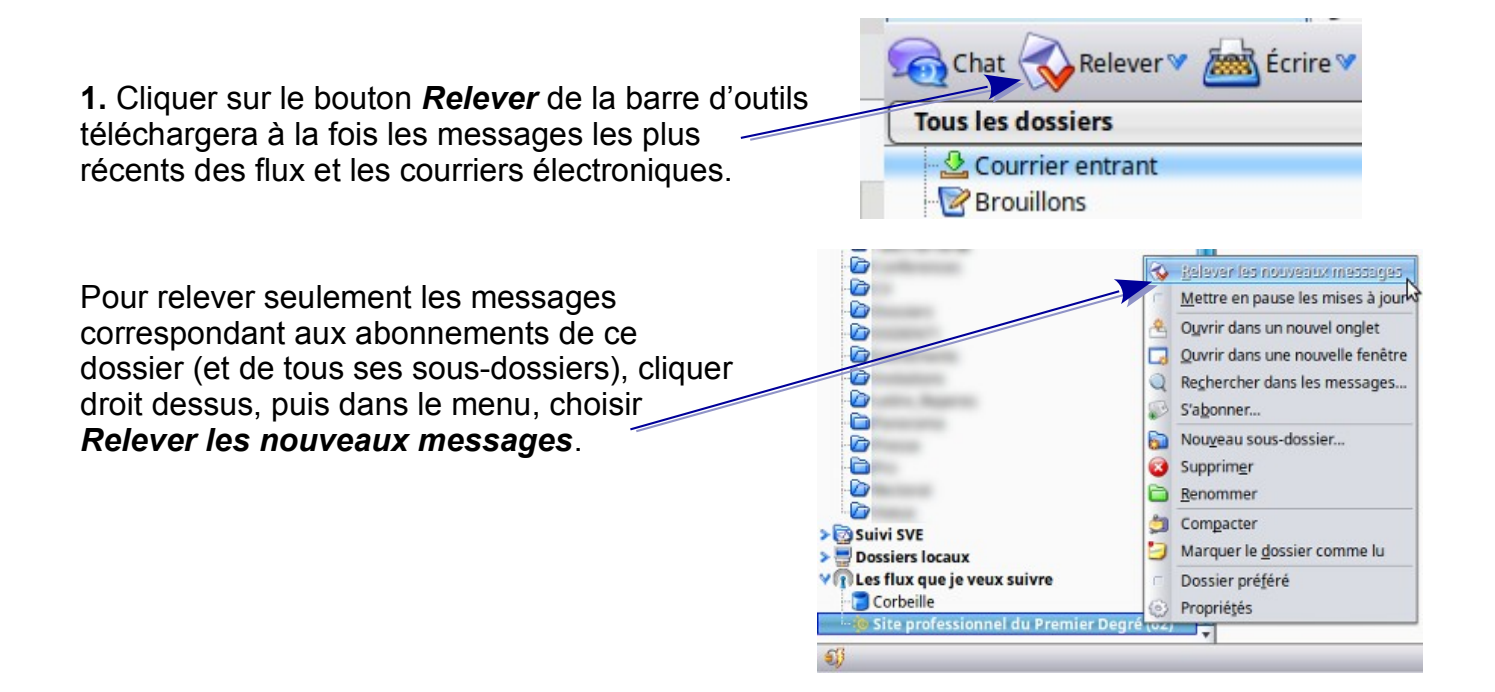

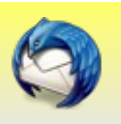

2. Dans le volet des dossiers, cliquer sur le flux souscrit que vous souhaitez lire.

Une liste de messages non lus du flux s'affiche dans le volet de la liste de messages.

3. Cliquer sur un des messages de la liste pour le sélectionner.

La touche *F8* ouvrira le volet de visualisation en dessous du message.

La touche Entrée ouvrira le message dans un nouvel onglet.

Pour voir l'article sur le site d'origine, un clic sur le lien dans l'en-tête de message à côté de la mention **Site web** affichera cette page dans le navigateur web par défaut (Firefox par exemple).

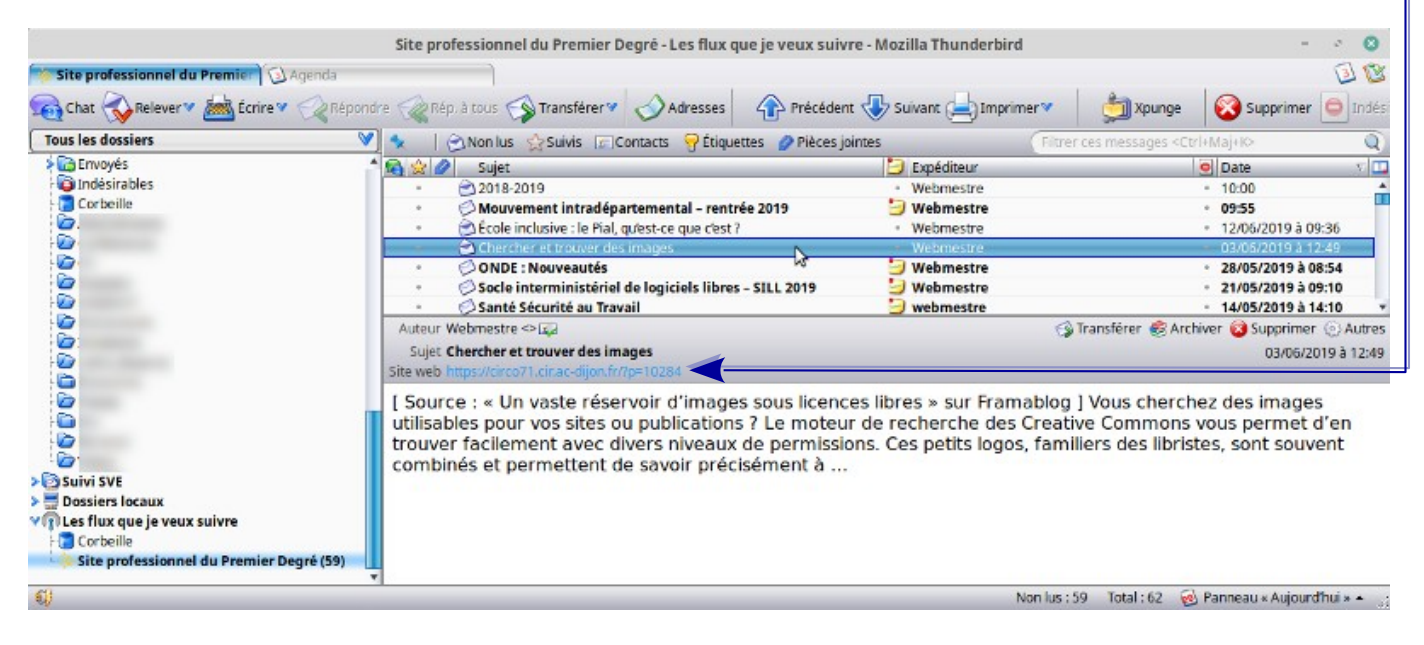

#### Remarque :

*Vous pouvez également choisir de quelle façon afficher l'article du flux : sous la forme d'un résumé ou comme l'article complet.* 

Ce choix se fait en cochant la ligne correspondante, soit dans la fenêtre d'**abonnement aux flux**, soit dans la fenêtre **Paramètres des comptes**.